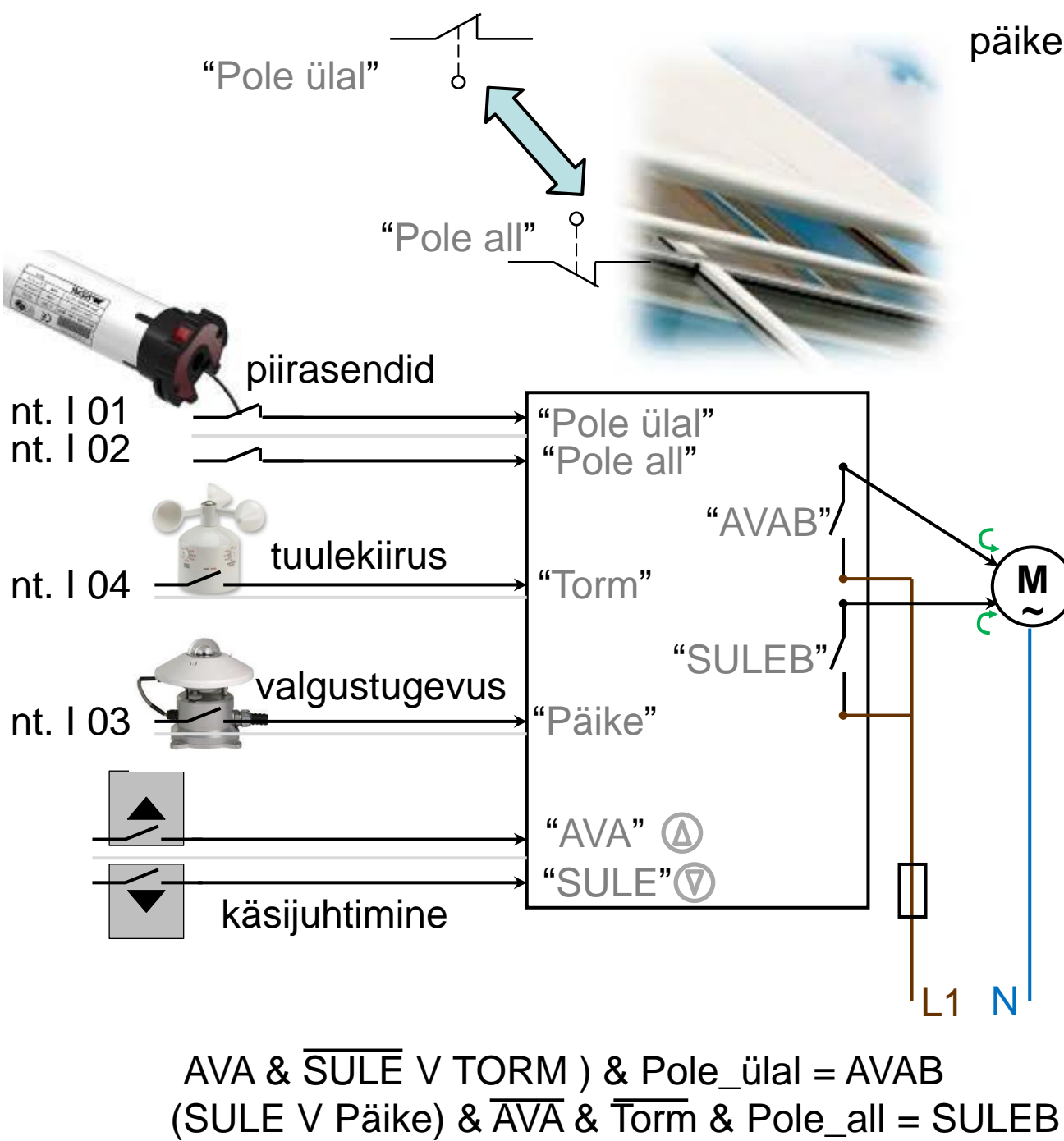

#### päikesesirmi juhtimine

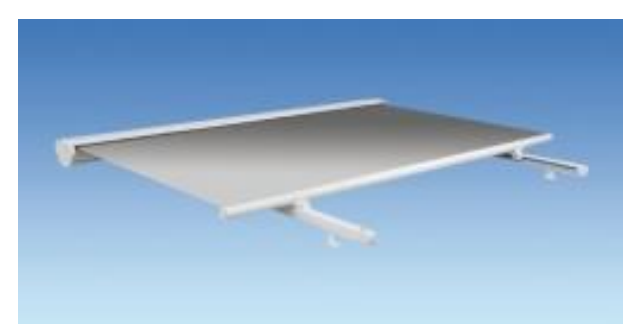

#### Päikesesirmi algoritmi osad

• TORM signaal ei lakka kohe tuulekiiruse vaibumise (viide nt 15 min)

Kui on TORM-i signaal, siis aktiveeritakse sirmi eest ära keeramine (AVAB=1) kuni on täielikult AVATUD. Käsijuhtimise režiim on keelatud.

Kui ei ole TORM:

1) Käsijuhtimisnupud aktiveerivad käsijuhtimise režiimi, mis katkestab PÄIKEse anduri arvestamise ja kestab ## minutit pärast viimast nupuvajutamist või inimese kohalolu ruumis;

2) PÄIKEse (liigkiirguse) andur aktiveerib sirmi ettekeeramise (SULEB=1) kuni täieliku sulgemiseni (Avatus=0), kui ei ole (Käsijuhtimine ja TORM);

3) Automaatne ettekeeramine (Sulgemine) lõppeb, kui on täielikult SULETUD või Avamine on aktiveeritud (Ava);

4) Surunupuga avamine (AVAB) kestab kuni nupp on aktiveeritud ja ei ole täielikult AVATUD;

5) Surunupuga ettekeeramine (SULEB) kestab kuni nupp on aktiveeritud;

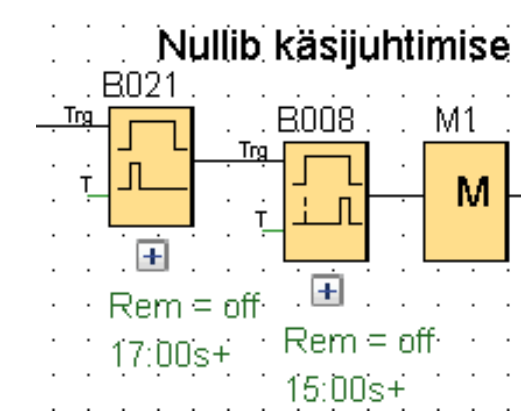

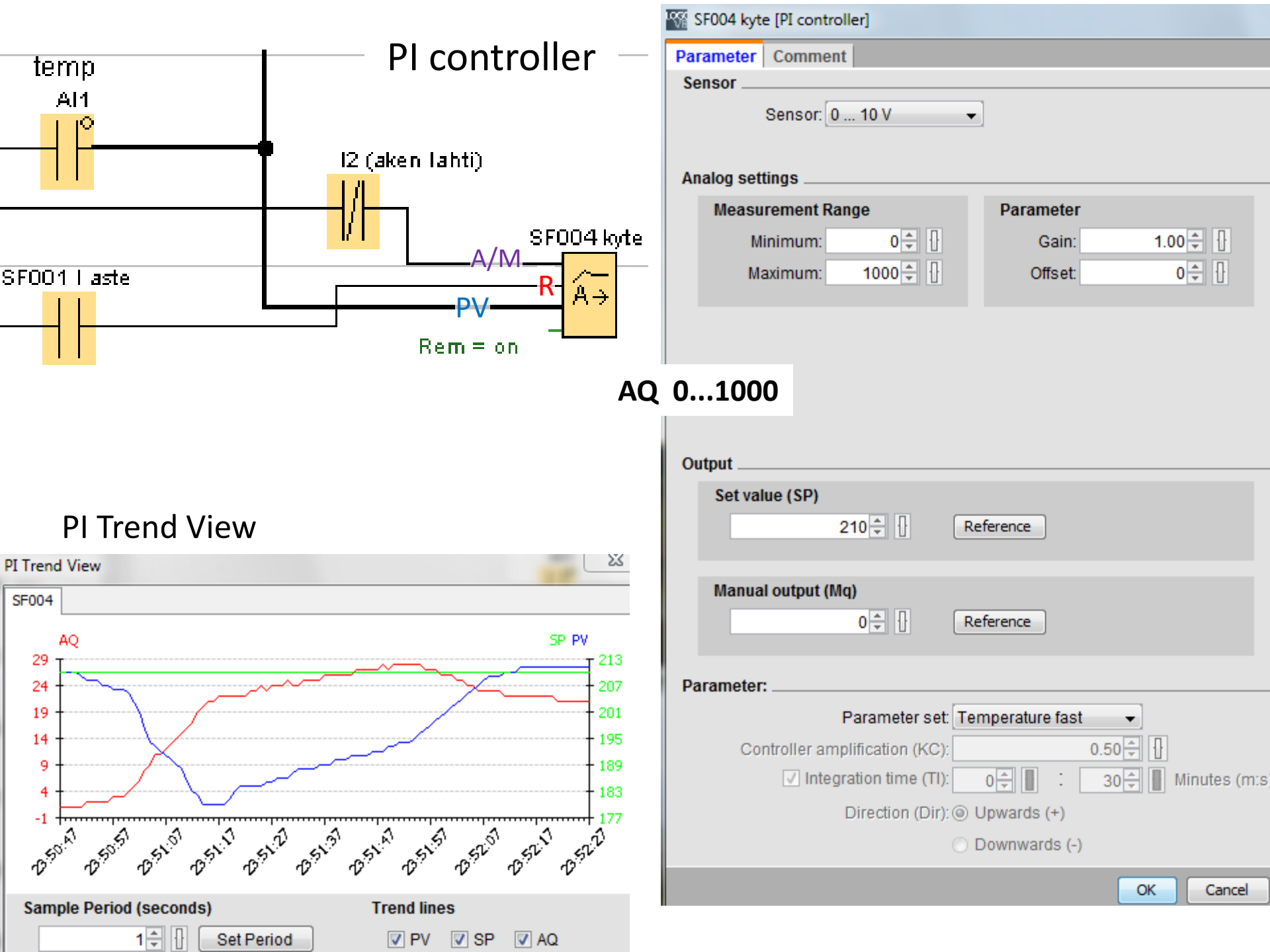

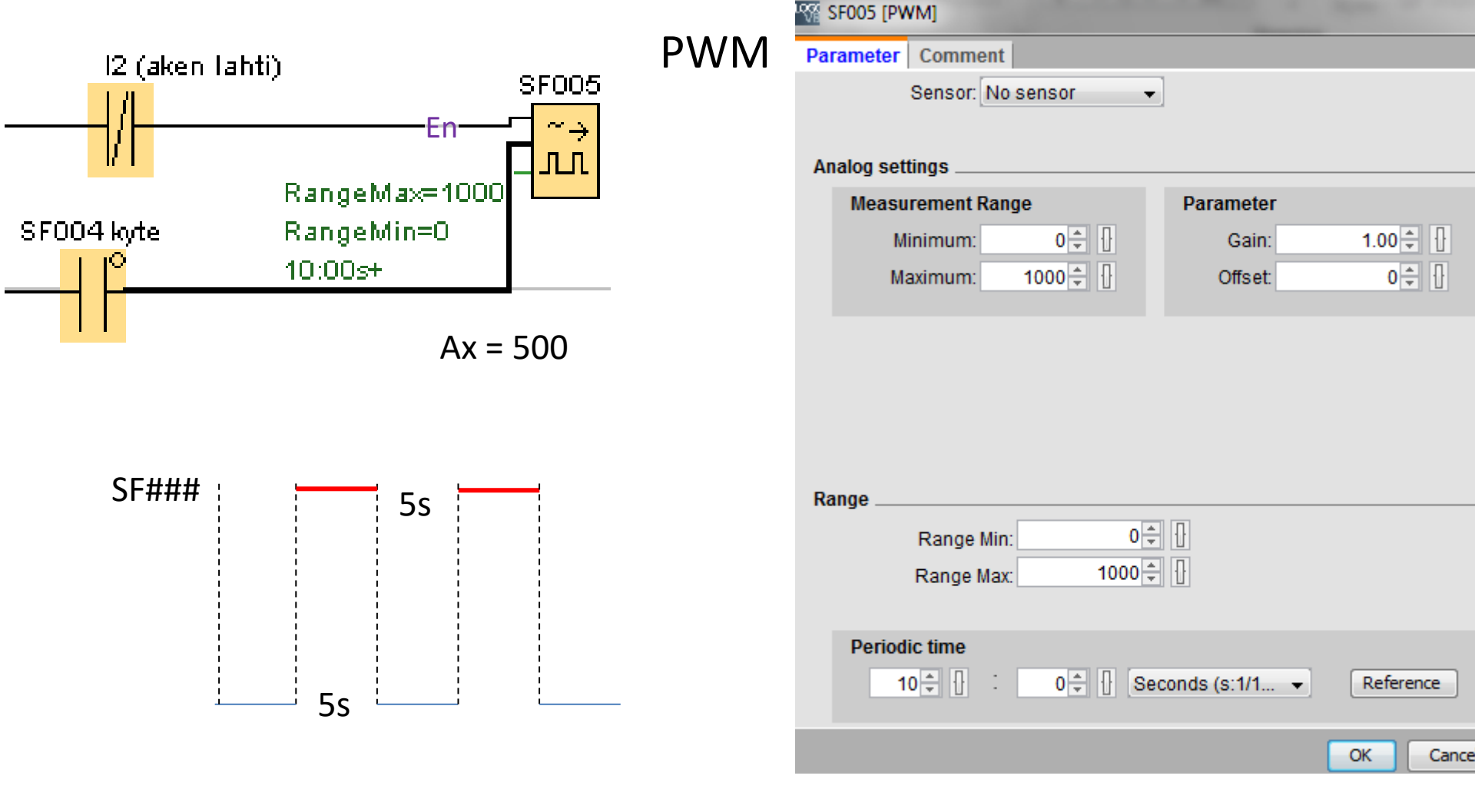

Ruumi soojenemise simuleerimine kontrolleris

Vt. Heat.xls sheet "hoone"

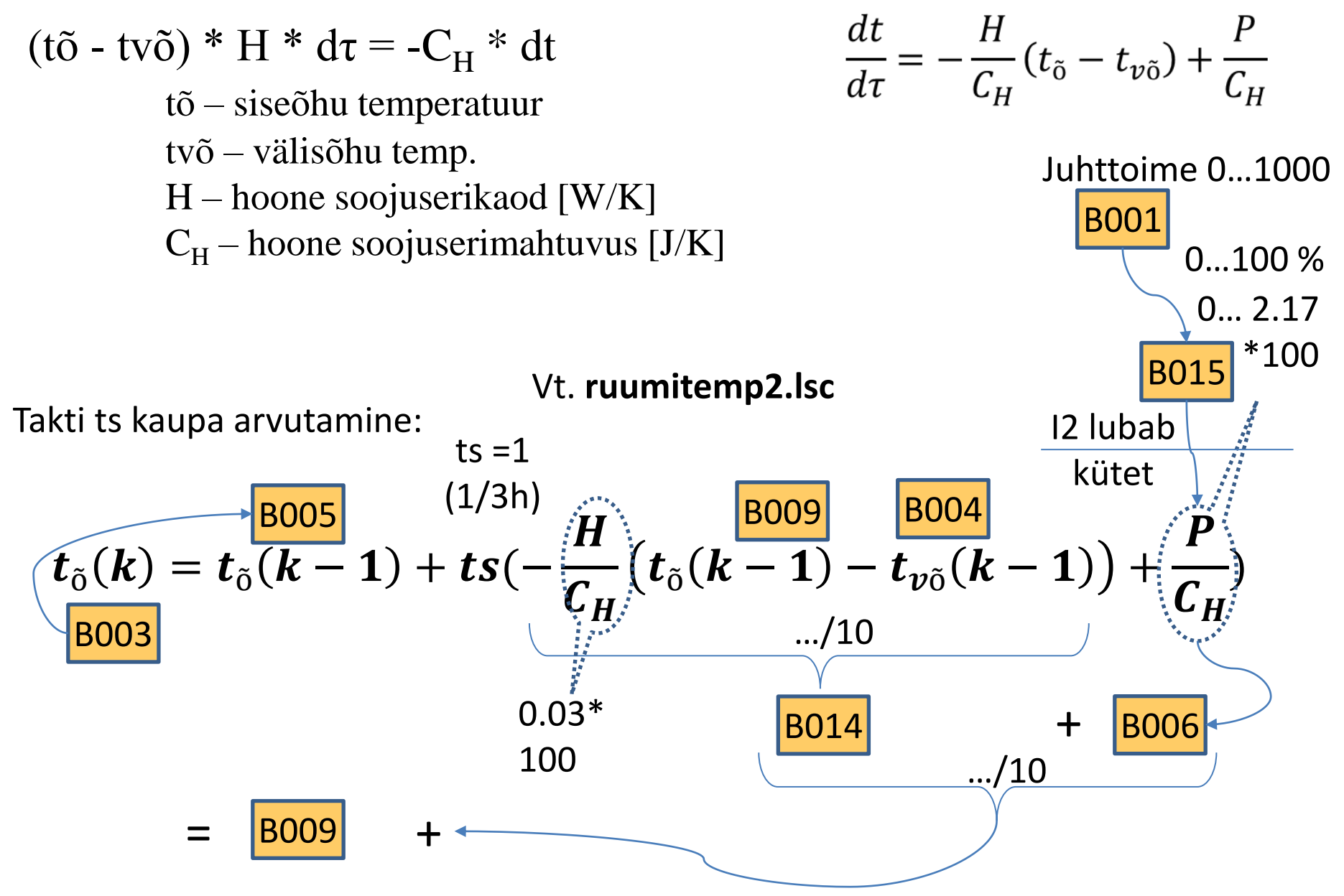

### Hoovivalguse automaatjuhtimise näide diskreetse loogikaga

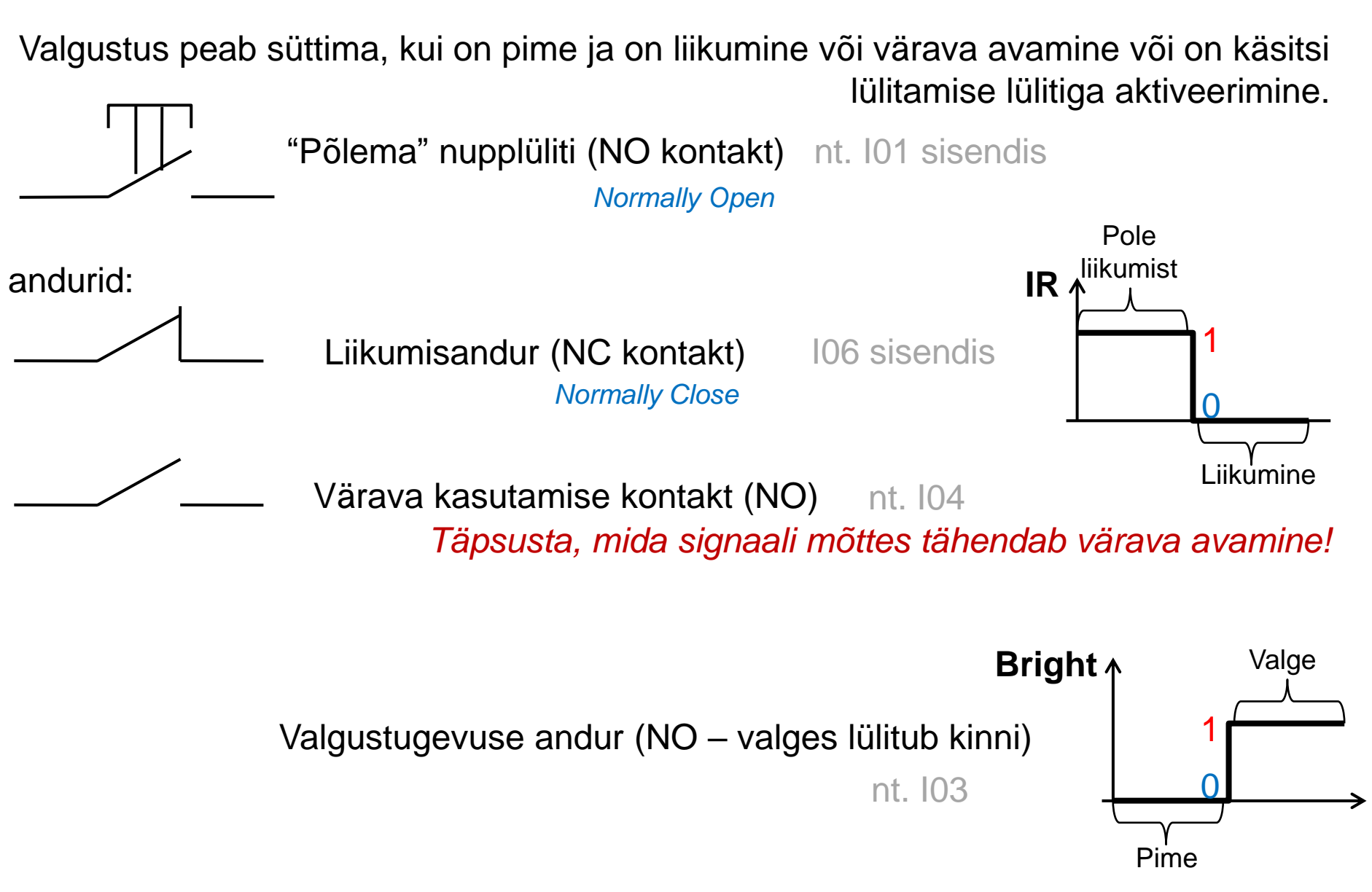

Valgustit lülitab kontrolleri väljund Q1 (väljundisse ühendatud relee)

# Käsitsi valgustuse lülitamise nupp/nupud on hoone siseruumides või kaugjuhtimisega.

ct emitting

ference between ing radiation and t, where the s: the greater

Valgustugevuse andur peab keelama valgusti süttimist valgel ajal! Liikumise andur seatakse nii, et see ei tuvasta liikumisi aiast väljaspool tänaval.

## Hoovivalgustuse juhtimine (poolik)

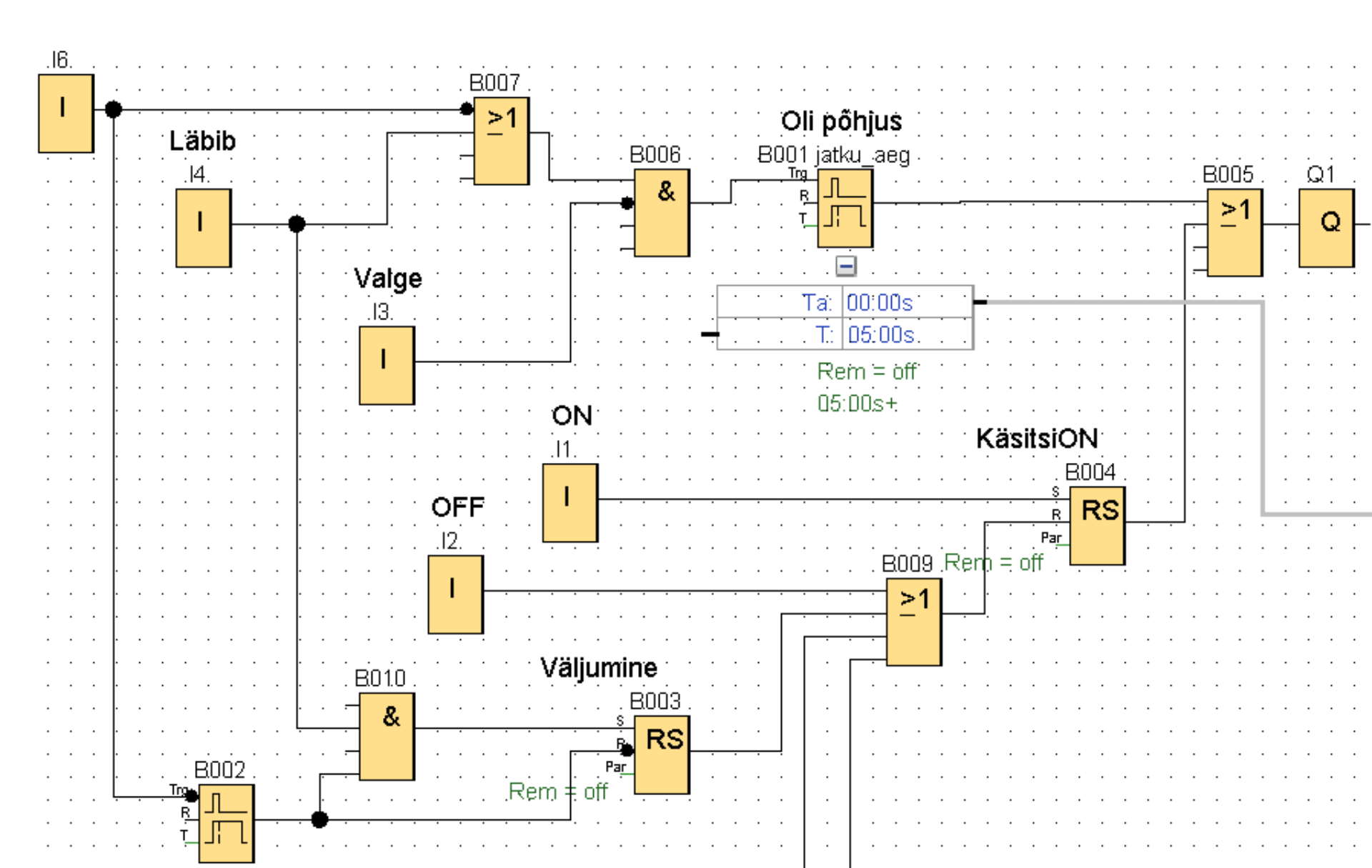

### Inimliides, sekkumisvõimaluste lisamine

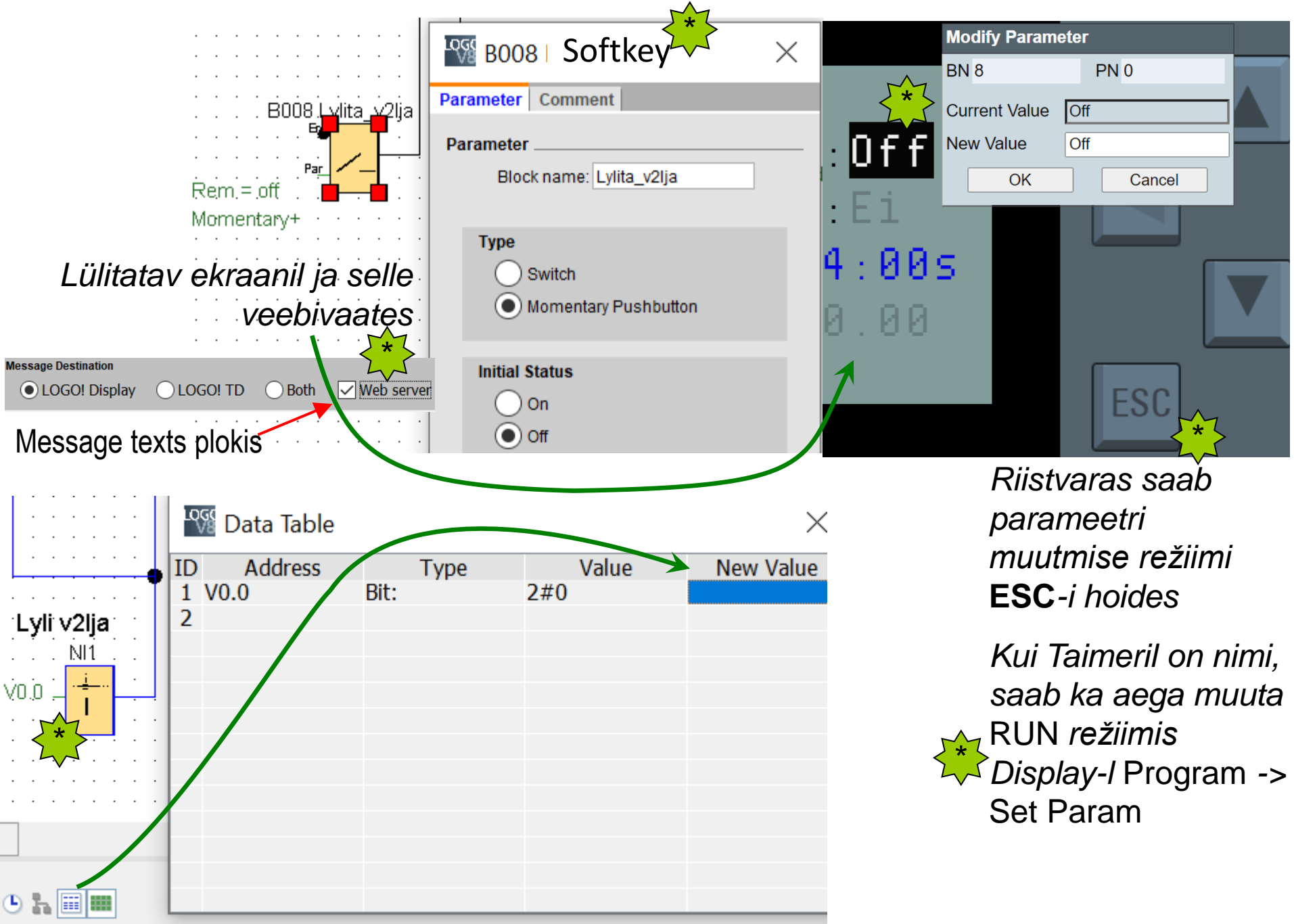

## Info olekute kohta

Tools  $\rightarrow$  Transfer  $\rightarrow$  I/O Status:

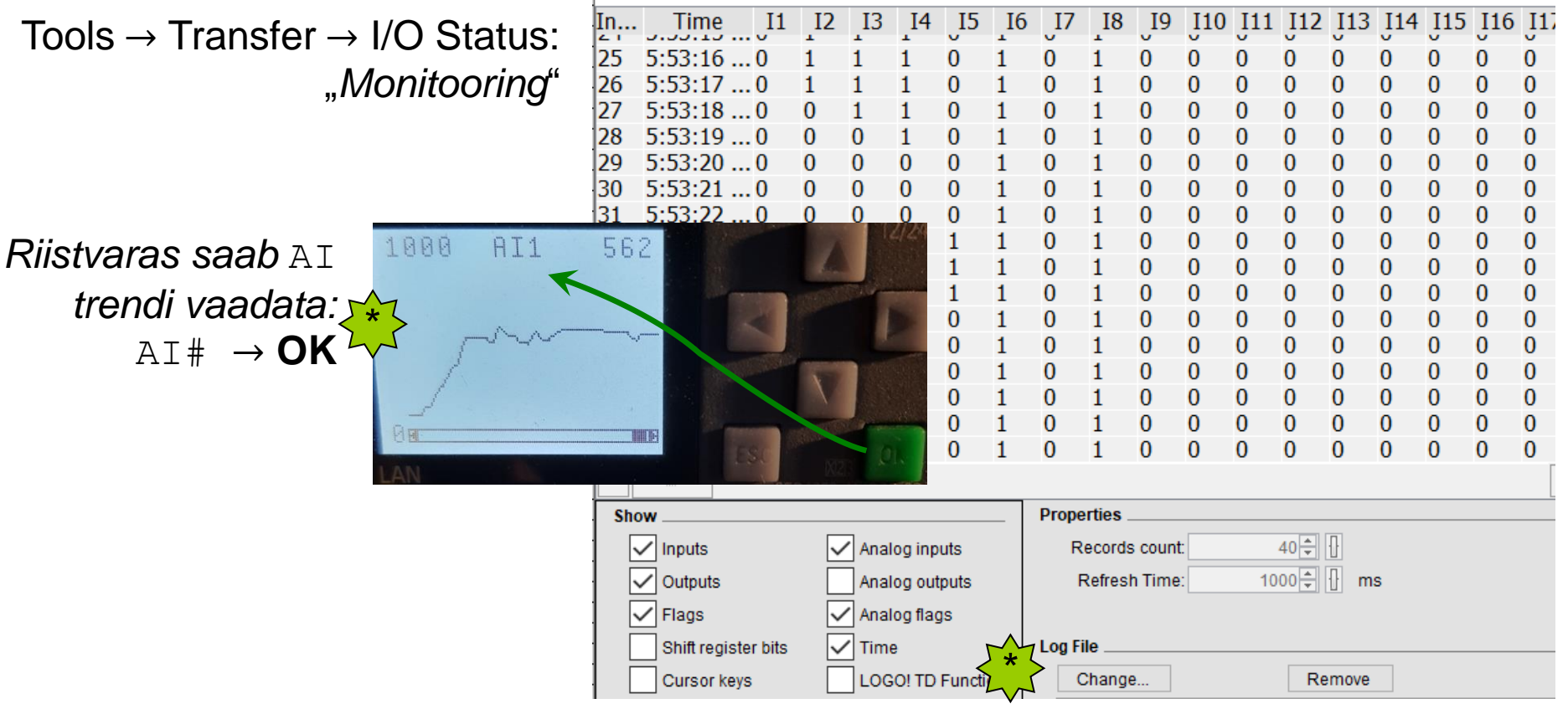

I/O Status Overview

### Valitud muutujate logi Excelisse:

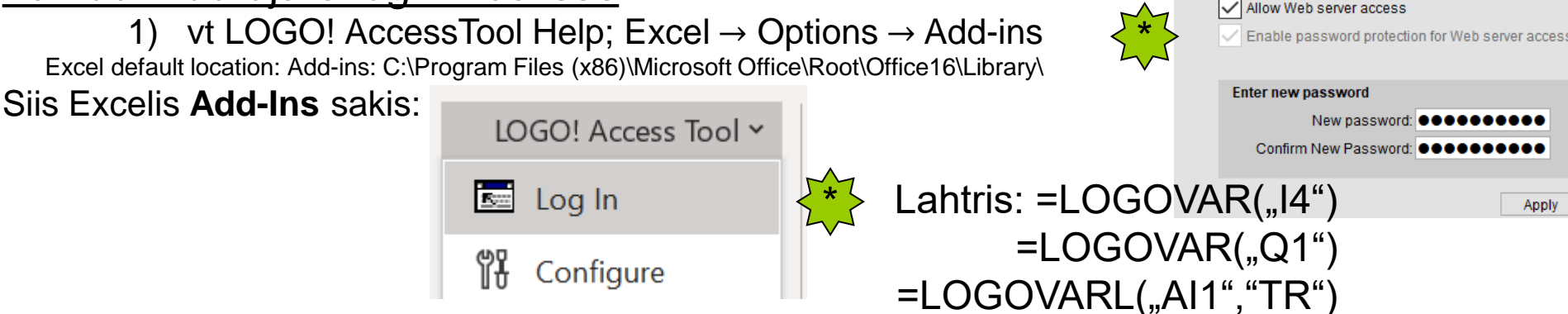

Web server access

### Hoovivalgustuse juhtimine (distantsilt testides)

Näidisprogramm ValjumiseIOFF2.lsc kui on vaja ülesannet testida kaugelt kontrollerisse ühenduses !

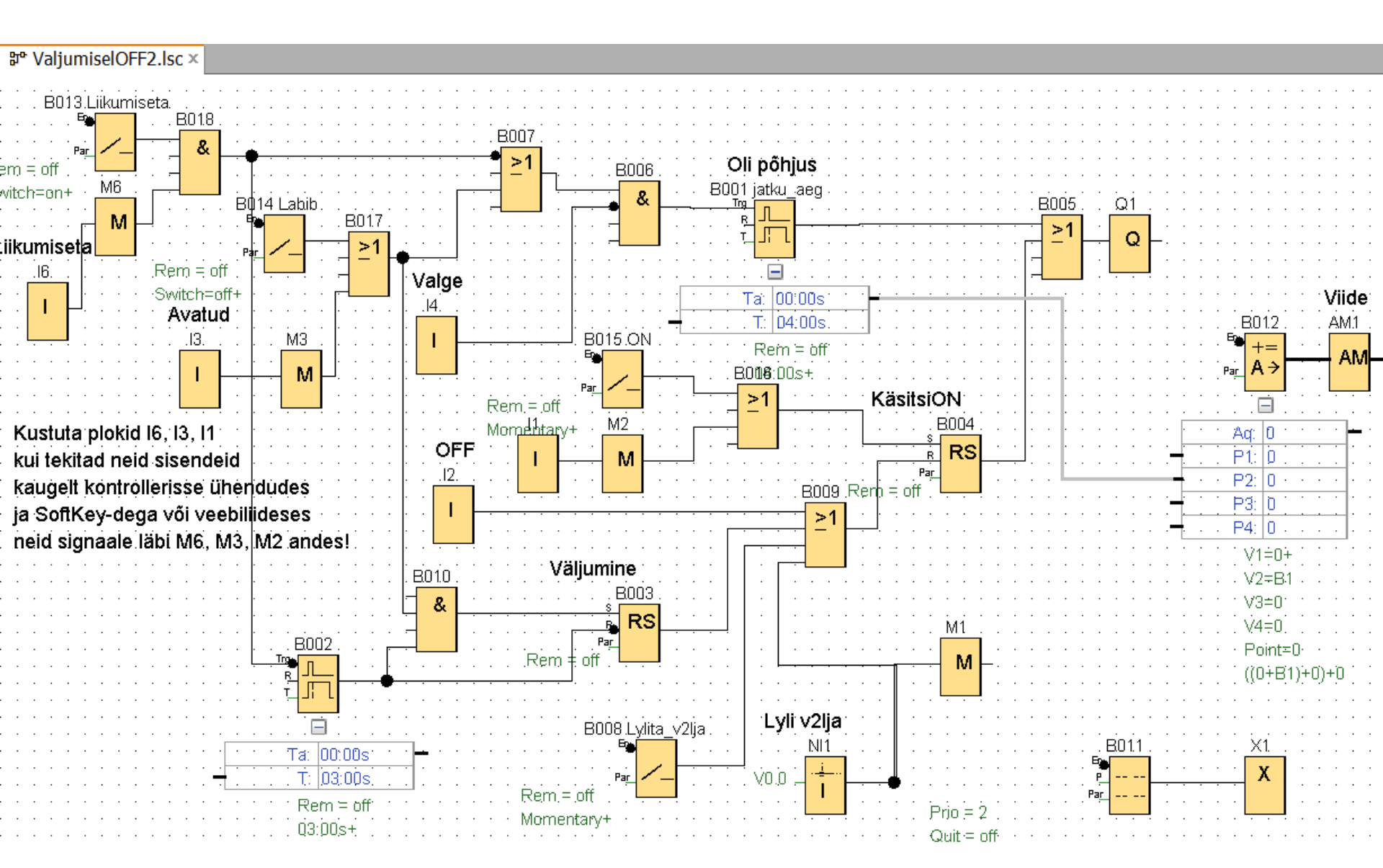

#### Veebiliidese lisamine

 $\square$ 

 $\times$ 

Uuri LOGO Web Editor-is mis PLC muutujaid saab veebilehel näitamiseks valida!

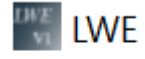

File Edit Tools Window Help

| Projects ×                                     |   | Home Page x Tag Table x                                 | ופ | Digital Value - Prop | erties ×      |          |  |
|------------------------------------------------|---|---------------------------------------------------------|----|----------------------|---------------|----------|--|
| □··· iwe1<br>□··· i Pages<br>□···· i Home Page |   |                                                         |    | Basic                |               |          |  |
|                                                |   |                                                         |    | Name                 | Digital ∀alue |          |  |
|                                                |   | Pime Kustu=0                                            |    | Location             | 250,110       |          |  |
| 🖕 💋 Global Tags                                |   | 800                                                     |    | Size                 | 100,100       |          |  |
| Tag Table                                      |   |                                                         |    | Variable             |               |          |  |
| Navigator                                      |   | 600                                                     |    | Variable Name        | Private Tag   | $\sim$   |  |
|                                                |   | · · · · · · · · · · · · · · · · · · ·                   |    | Block Type           | Q             | $\sim$   |  |
|                                                |   | 1 1 <del>1</del> 1400 1 1 1 1 1 1 1 1 1 1 1 1 1 1 1 1 1 |    | Block Number         | Q1            | $\sim$   |  |
|                                                |   |                                                         |    | Writable             |               |          |  |
|                                                |   | 200 Lamp OFF                                            |    | Animation            |               |          |  |
| Component x                                    |   |                                                         |    | On Image             | lightning.gif |          |  |
|                                                | _ |                                                         |    | Off Image            | uibg5.png     | <b>•</b> |  |
|                                                |   |                                                         |    | On Text              | ON            |          |  |
|                                                |   |                                                         |    | OffText              | Lamp OFF      |          |  |
| Basic                                          |   | Liikumine                                               |    |                      |               |          |  |
| 强 Text 🛛 🕅 Image 🛛 🕑 Link                      |   |                                                         |    |                      | Lico          |          |  |
| 🗆 Digital                                      |   |                                                         |    |                      | LISa          |          |  |
| JNNL Digital Value                             |   | $\sim$                                                  |    | erinevaid            |               |          |  |
| - Analog                                       |   |                                                         |    | :                    | ۱<br>۱ : ۰    |          |  |
| 1/2/2 Analog Value Analog Bar                  |   | Kinn                                                    |    | piditaustu           |               |          |  |
| ⊕ Analog Slider                                |   |                                                         |    | info e               | esitusele     |          |  |
| Miscellaneous                                  |   |                                                         |    |                      | <b>-</b> .    |          |  |
| LOGO! Clock                                    | С | \Program Files\lwe\lwe\res\Graph Lib                    | ra | ary\Build-In         | Graph         |          |  |